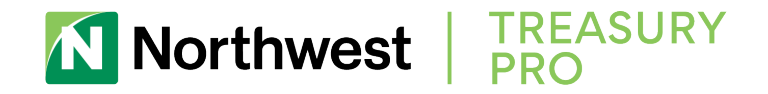

## **SECURE BROWSER INSTALLATION**

Before you begin, please ensure you have:

- Internet connection
- Administrative privileges on the computer where Northwest Treasury Pro Secure Browser will be installed
- Activation Key (provided with you initial login credentials)

Please close any open computer applications. A computer restart will be required for the installation of the browser and its encrypted keyboard.

Only users having valid credentials will be able to install Northwest Treasury Pro Secure Browser.

- 1. **Select Secure Browser Download** to begin installation. Once download has been completed, **select** the file in your Downloads folder to **launch** the installer.
- 2. When the Welcome screen displays, select Next.

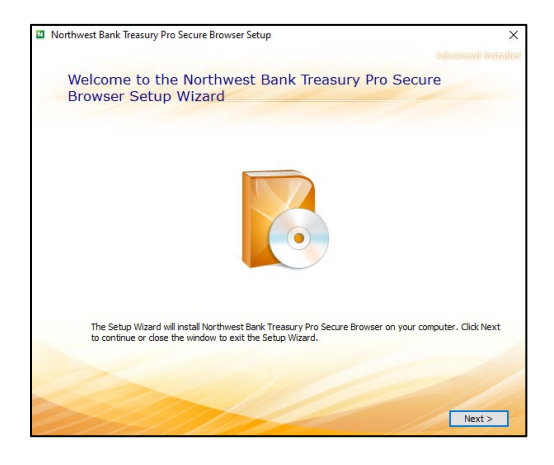

- Installation begins and displays a progress bar as files and folders are created or updated.
  NOTE: If prompted, confirm that Northwest Treasury Pro Secure Browser should be allowed to make changes to the PC.
- 4. Installation has been completed. Select **Finish**.
- Northwest Treasury Pro Secure Browser has successfully installed, and a reboot is required before starting the registration process.
   NOTE: Select Yes to have a reboot performed now and complete registration or select No to

**NOTE:** Select **Yes** to have a reboot performed now and complete registration **or** select **No** to perform the reboot and registration later.

## ASSISTANCE

Should you need assistance with Northwest Treasury Pro Secure Browser, please contact **Treasury Management Support** at **866-892-9193** Monday through Friday from 8 a.m. – 5 p.m.